## Zugriff via Microsoft Office Outlook

- 1. Öffnen Sie Microsoft Office Outlook 2010.
- 2. Gehen Sie zu Datei > Info > Konto hinzufügen.
- 3. Geben Sie in der Textfläche nun Ihre **Adresse** ein: vorname.nachname@heimhausmail.de
- 4. Klicken Sie auf Erweiterte Optionen, bestätigen das Häkchen und gehen auf Verbinden.

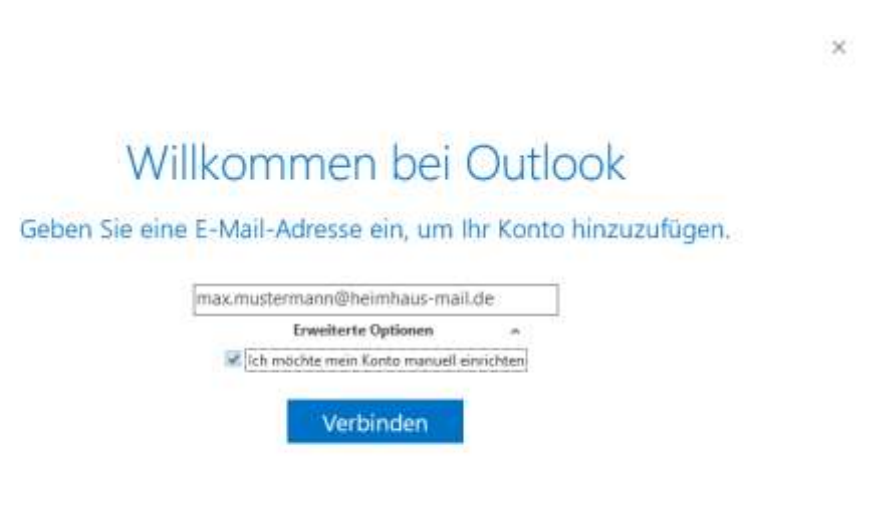

×

5. Wählen Sie den Kontotyp IMAP aus.

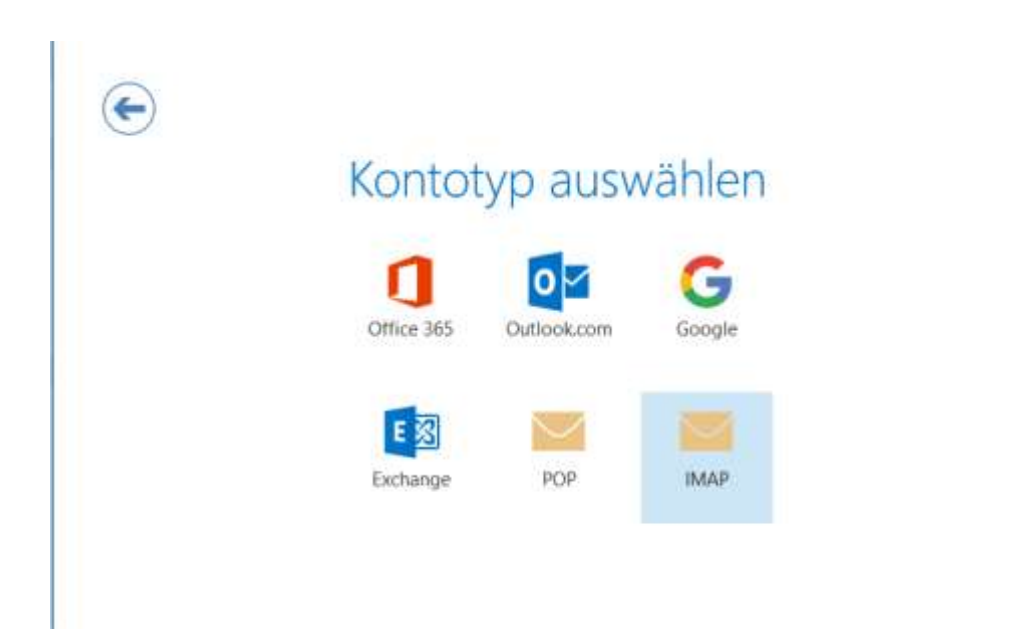

6. Geben Sie nun bitte unter Eingehende E-Mail folgendes an:

- Server: heimhaus-mail.de
- Port: 993

7. Geben Sie nun bitte unter Ausgehende E-Mail folgendes an:

- Server: heimhaus-mail.de
- Port: 587

8. Klicken Sie nun auf weiter

|  | Eingehende E-Mail                                                                                 |
|--|---------------------------------------------------------------------------------------------------|
|  | Server heimhaus-mail.de Port 993                                                                  |
|  | Verschlüsselungsmethode Keinen 💌                                                                  |
|  | Anmeldung mithilfe der gesicherten Kennwortauthentifizierung (SPA) erforderlich Ausgehende E-Mail |
|  | Server heimhaus-mail.de Port \$87                                                                 |
|  | Verschlüsselungsmethode Keinen 💌                                                                  |
|  |                                                                                                   |

 $\times$ 

9. Nun geben Sie bitte Ihr Kennwort ein und gehen auf verbinden.

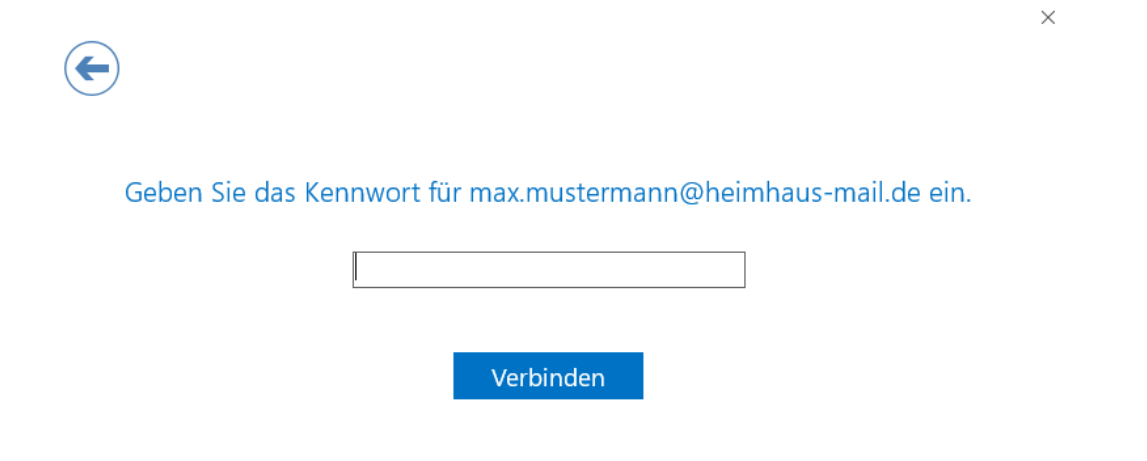